SECOP II - Módulo V. Selección y adjudicación de procesos de contratación Unidad 1 - Ingreso, apertura y verificación de ofertas – Apertura y verificación de ofertas

# Actividad 2. Apertura y verificación de ofertas

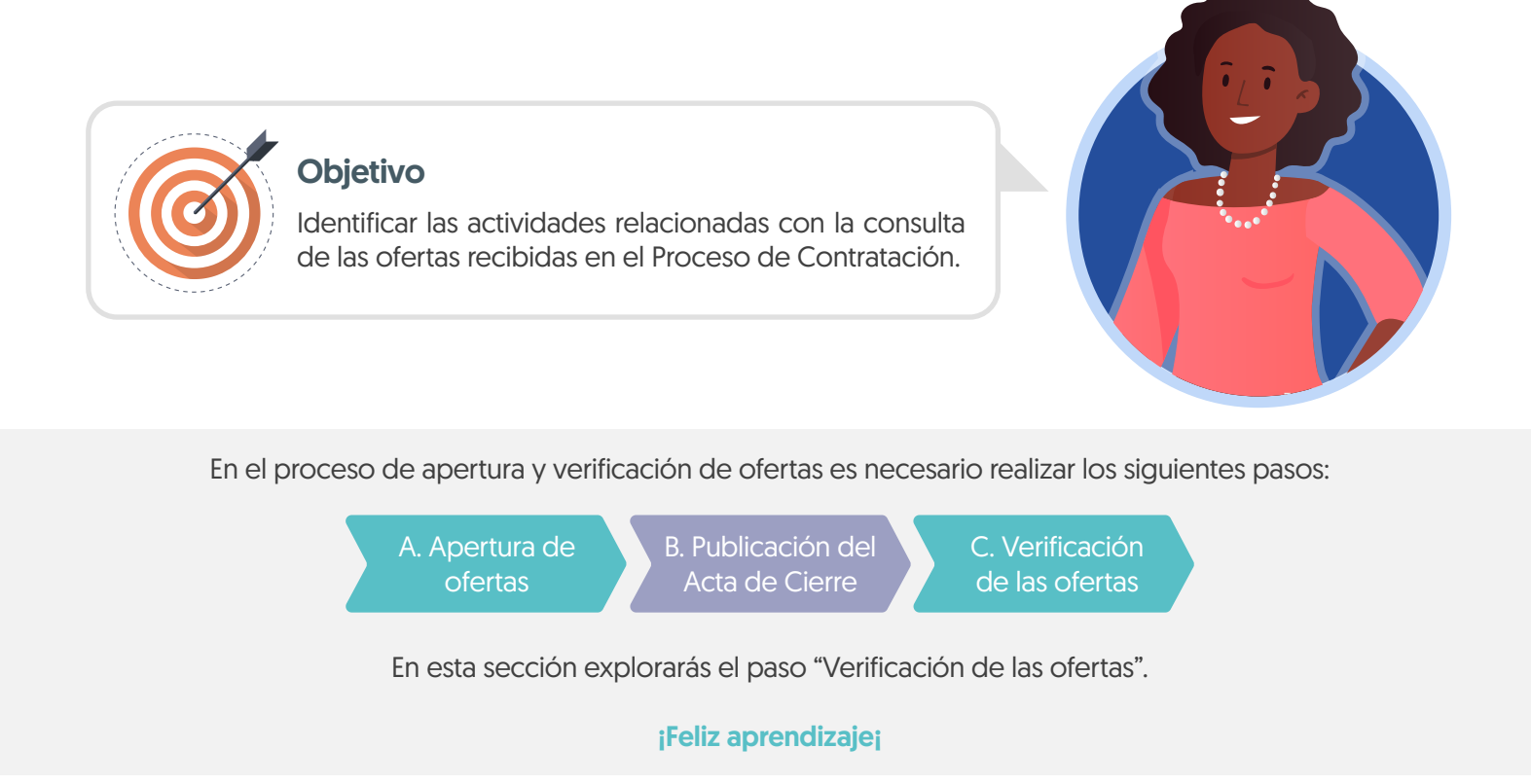

## c. Verificación de las ofertas

Dirígete al área de trabajo del proceso a la sección "Lista de ofertas", el SECOP II mostrará todas las ofertas recibidas en el Proceso de Contratación. Para consultar las ofertas, haz clic en el nombre de la oferta que deseas revisar.

| interest scorrige of Entratement                                                                                                    |                                                                                                    |                                                                                                    |                                                                                                    |                                                                                                    |                           |                                                                                  | traste 🖂 🔛   | ANCP CCE - AGEN                                                                                           | ICI 🔻 🏾                                         |
|----------------------------------------------------------------------------------------------------|----------------------------------------------------------------------------------------------------|----------------------------------------------------------------------------------------------------|----------------------------------------------------------------------------------------------------|----------------------------------------------------------------------------------------------------|---------------------------|----------------------------------------------------------------------------------|--------------|----------------------------------------------------------------------------------------------------|-------------------------------------------------|
| cesos 🔻 Contratos Pre                                                                                                    | oveedores 🔻 Menú 🔻 Ir a                                                                                                    | -                                                                                                    |                                                                                                    |                                                                                                    |                           |                                                                                  |              | Buscar                                                                                                    | C                                               |
| itorio → Menú → Procesos de la Entida                                                                                                    | ad Estatal → Expediente                                                                                                    |                                                                                                    |                                                                                                    |                                                                                                    |                           |                                                                                  |              | Id de página:: 10005                                                                                      | 226 Ayuda                                       |
| Volver                                                                                                    |                                                                                                    |                                                                                                    |                                                                                                    |                                                                                                    |                           |                                                                                  |              |                                                                                                    | Opciones 🗸                                      |
| Proceso : PRESTAC                                                                                                    | IÓN DE SERVICIOS LOGÍS                                                                                                    | TICOS PARA EL DESARR                                                                                                    | ROLLO DE LAS                                                                                                   | (id.CO1.BDOS.140                                                                                                    | 105)                      |                                                                                  |              | EN EVALUACIÓN                                                                                             | Fases                                           |
| icitación pública   Pres<br>P-GS-001-2021 (Preser<br>alor estimado 1 200.000.000 COP<br>nidad de contratación UNIDAD D<br>Ver Enlace                                                                                                    | entación de oferta<br>ttación de oferta) ( <u>Enevoluseión</u><br>2) Clasificación de objetos Prestación de<br>DE CONTRATACIÓN                                                                             | סן [Pilegos]<br>le servicios                                                                                                    |                                                                                                    |                                                                                                    |                           |                                                                                  |              | PROVEEDORES                                                                                               | 2                                               |
| RESTACIÓN DE SERVICIOS LOC<br>Iona horaria (UTC-05:00) Bogotá,<br>echa de presentación de ofertas<br>pertura 25/11/2021 11:36 AM                                                                                                    | SÍSTICOS PARA EL DESARROLLO DE LA<br>Lima, Quito)<br>25/11/2021 11:35 AM <b>- Fecha de publicac</b>                                                                                                    | IS ACTIVIDADES DE BIENESTAR, ACT                                                                                                    | IVIDADES DEPORTIVAS Y                                                                                          | Y LUDICAS DE LOS FUNCION                                                                                                    | ARIOS.                    |                                                                                  | Competidores | • 2                                                                                                    |                                                 |
| RESTACIÓN DE SERVICIOS LOC<br>Cons horaria (UTC-05.00) Bogotá, l<br>echa de presentación de ofertas<br>pertura 25/11/2021 11:36 AM                                                                                                    | SÍSTICOS PARA EL DESARROLLO DE LA<br>Lima, Quito)<br>25/11/2021 11:35 AM - Fecha de publicac                                                                                                    | IS ACTIVIDADES DE BIENESTAR, ACT<br>ción 25/11/2021 11:13 AM<br>Pitazo para presentar observaciones a l<br>Proyecto de Pilego de Condiciones                                                           | VIDADES DEPORTIVAS Y                                                                                           | r Ludicas de Los Funcion                                                                                                    | ARIOS.                    | , Apertura de ofertas                                                            | Competidores | 2  Publicación Acto Administrat adjudicación o de Declarator                                              | tivo de<br>ia de Desierto                       |
| RESTACIÓN DE SERVICIOS LOC<br>iona horaria (UTC-05.00) Bogotá,<br>seha de presentación de ofertas<br>pertura 25/11/2021 11:36 AM<br>INEA DE TIEMPO                                                                                                    | SÍSTICOS PARA EL DESARROLLO DE LA<br>Lima, Quito)<br>25/11/2021 11:35 AM - Fecha de publicac<br>vFecha de publicación del proceso<br>25/11/2021                                                            | S ACTIVIDADES DE BIENESTAR, ACT<br>ción 25/11/2021 11:13 AM<br>Plazo para presentar observaciones al<br>Proyecto de Pilego de Condiciones<br>25/11/2021                                                | VIDADES DEPORTIVAS Y Piego de Condiciones 25/11/2021                                                           | ones al Presentación de of                                                                                                    | arios.                    | Apertura de ofertas                                                              | Competidores | Publicación Acto Administrat<br>adjudicación de Declarator<br>25/11/2021                                  | tivo de<br>ia de Desierto                       |
| RESTACIÓN DE SERVICIOS LOC<br>iona horaria (UTC-05:00) Bogotá,<br>Icha de presentación de ofertas<br>pertura 25/1/2021 11:36 AM                                                                                                    | SÍSTICOS PARA EL DESARROLLO DE LA<br>Lima, Quito)<br>25/11/2021 11:35 AM - Fecha de publicac<br>«Fecha de publicación del proceso<br>25/11/2021                                                            | IS ACTIVIDADES DE BIENESTAR, ACT<br>clén 25/11/2021 11:13 AM<br>v Plazo para presentar observaciones el<br>Proyecto de Pliego de Condiciones<br>25/11/2021                                             | VIDADES DEPORTIVAS Y<br>"Respuesta e las observaci-<br>pliego de Condiciones<br>25/11/2021                     | CLUDICAS DE LOS FUNCION Ones al Presentación de of 25/11/2021 Presentación de ofena                                              | ertas a                   | Apertura de ofertas                                                              | Competidores | Publicación Acto Administrat<br>adjudicación o de Declarator<br>25/11/2021                                | tivo de<br>ia de Desierto                       |
| RESTACIÓN DE SERVICIOS LOC<br>Coma horaria (UTC-05:00) Bogotá ).<br>Esta de presentación de ofertas<br>pertura 25/11/2021 11:36 AM<br>ÍNEA DE TIEMPO<br>Selección de ofertas (horrador)<br>LISTA DE OFERTAS                                                                   | SÍSTICOS PARA EL DESARROLLO DE LA<br>Lima, Quito)<br>25/11/2021 11:35 AM - Fecha de publicac<br>vFecha de publicación del proceso<br>25/11/2021                                                            | IS ACTIVIDADES DE BIENESTAR, ACT<br>ción 25/11/2021 11:13 AM<br>Proyecto de Piego de Condiciones al<br>Proyecto de Piego de Condiciones<br>25/11/2021                                                  | VIDADES DEPORTIVAS Y<br>PRespuesta a las observaciones<br>Piego de Condiciones<br>25/11/2021                   | LUDICAS DE LOS FUNCION<br>ones al Presentación de ot<br>25/11/2021<br>Presentación de oferta                                     | Arios.                    | Apertura de ofertas                                                              | Competidores | Publicación Acto Administrat<br>adjudicación o de Declarator<br>25/11/2021                                | tivo de<br>la de Desierto<br>Contestar          |
| RESTACIÓN DE SERVICIOS LOC<br>iona horania (UTC-05:00) Bogolá,<br>Ischa de presentación de ofertas<br>pertura 25/1/2021 11:36 AM<br>INEA DE TIEMPO<br>Selección de elertas (borrador)<br>LISTA DE OFERTAS<br>Referencia de oferta                                             | SISTICOS PARA EL DESARROLLO DE LA<br>Lina, Quito)<br>25/11/2021 11:35 AM - Fecha de publicac<br>«Fecha de publicación del proceso<br>25/11/2021<br>Entidad                                                 | IS ACTIVIDADES DE BIENESTAR, ACT<br>clén 25/11/2021 11:13 AM                                                                                                    | VIDADES DEPORTIVAS Y  PRespuesta e las observacio Pilego de Condiciones  26/11/2021  m \$                      | r Ludicas de Los Funcion<br>ones al Presentación de of<br>25/11/2021<br>Presentación de oferta<br>Presentación de oferta         | ertas 2<br>() Abrir Panel | Apertura de ofertas<br>5411/2021<br>Opciones V<br>Oferta 🗘                       | Competidores | Publicación Acto Administrat<br>adjudicación o de Declarator<br>25:11/2021                                | tivo de<br>ia de Desierto<br>Contestar          |
| RESTACIÓN DE SERVICIOS LOC<br>iona horaria (UTC-05:00) Bogotá,<br>Ischa de presentación de ofertas<br>sertura 25/1/2021 11:36 AM<br>INEA DE TIEMPO<br>Selección de elertas (borrador)<br>LISTA DE OFERTAS<br>Referencia de oferta<br>iFERTA_LP-05-001-2021                    | SISTICOS PARA EL DESARROLLO DE LA<br>Lina, Quito)<br>25/11/2021 11:35 AM - Fecha de publicac<br>«Fecha de publicación del proceso<br>25/11/2021<br>Entidad<br>JARAMILLO ROJAS S A S                        | IS ACTIVIDADES DE BIENESTAR, ACT<br>clón 25/11/2021 11:13 AM<br>PRoyecto de Plego de Condiciones al<br>Proyecto de Plego de Condiciones<br>25/11/2021<br>Evaluació<br>Oferta en c                      | IVIDADES DEPORTIVAS Y Pliego de Condiciones 28/11/221  n  evaluación                                           | r LudicAS DE LOS FUNCION<br>ones al Presentación de ol<br>25/11/2021<br>Presentación de oferta<br>Presentada 25/11/2021 11:18 AM | Arios.                    | Apertura de ofertas     St11/2021     Opciones      Oferta       100.000.000 COP | Competitores | Publicación Acto Administrat<br>adjudicación o de Declarator<br>25:11/2021<br>CIONES AL PLIEGO DE<br>DNES | tivo de<br>la de Desierto<br>Contestar          |
| EESTACIÓN DE SERVICIOS LOC<br>ona horaria (UTC-05:00) Bogotá,<br>icha de presentación de ofertas<br>pertura 25/11/2021 11:36 AM<br>NEA DE TIEMPO<br>Selección de ofertas (borrador)<br>ISTA DE OFERTAS<br>eferencia de oferta<br>FERTA_LP-05:001-2021<br>FERTA_LP-05:001-2021 | SISTICOS PARA EL DESARROLLO DE LA<br>Lima, Quito)<br>25/11/2021 11:35 AM - Fecha de publicac<br>vFecha de publicación del proceso<br>25/11/2021<br>Entidad<br>JARAMILLO ROJAS S.A.S<br>GRUPO EMPRESARIAL G | IS ACTIVIDADES DE BIENESTAR, ACT<br>elén 25/11/2021 11:13 AM<br>Plazo para presentar observaciones al<br>Proyecto de Piego de Condiciones<br>25/11/2021<br>Evaluació<br>Oferta en e<br>OLD Oferta en e | VIDADES DEPORTIVAS Y  VRespuesta a las observacio  Prego de Condiciones  25/11/2821  n  evaluación  evaluación | Presentación de oferta  Presentación de oferta  Presentación de oferta  Presentación de oferta  Presentación de oferta           | ARIOS.                    | Apertura de ofertas<br>\$11/2021<br>Opciones ~<br>Oferta<br>100.000.000 COP      | Competitores | Publicación Acto Administrat<br>adjudicación o de Declarator<br>2511/2021<br>ACIONES AL PLIEGO DE<br>NNES | tivo de<br>la de Desierto<br>Contestar<br>Crear |

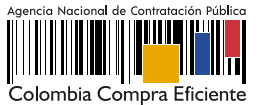

El SECOP II te mostrará la información de la oferta dividida en tres secciones:

### 1. Información general

En esta sección podrás consultar los datos básicos de la oferta, estado, fecha de presentación, nombre del Proveedor, identificación del Proceso de Contratación y el usuario responsable por el Proveedor de enviar la oferta.

| ( |                     |                                                   |                                                                               |                              |                                                                      |  |
|---|---------------------|---------------------------------------------------|-------------------------------------------------------------------------------|------------------------------|----------------------------------------------------------------------|--|
|   | Información general |                                                   |                                                                               |                              |                                                                      |  |
|   |                     | Nombre de la oferta                               | OFERTA_LP-GS-001-2021                                                         |                              |                                                                      |  |
|   |                     | Número del proceso                                | LP-GS-001-2021 (Presentación de oferta)                                       |                              |                                                                      |  |
|   |                     | Tipo                                              | Total                                                                         |                              |                                                                      |  |
|   |                     | Estado                                            | Oferta en evaluación                                                          | (                            |                                                                      |  |
|   |                     | Proveedor                                         | Compradores<br>Proveedores                                                    | 852963                       | Consulta el perfil del Proveedor en el <b>Directorio del SECOP</b> . |  |
|   |                     | Responsable                                       | USUARIO PROVEEDOR                                                             |                              |                                                                      |  |
|   | Sobres              |                                                   |                                                                               |                              |                                                                      |  |
|   | Nombre del sobre    | Situación de llega                                | da Estado Fec                                                                 | ha y hora de entrega         |                                                                      |  |
|   | Reply               | Dentro del plazo                                  | Abierto 45 n                                                                  | ninutos de tiempo transcurri | do (25/11/2021 11:15:55 AM(UTC-05:00) Bogotá, Lima, Quito)           |  |
|   |                     | Si la Entidad Es<br>por Lotes, el S<br>Lote corre | tatal configuró el proce<br>ECOP II, te indicará a qu<br>esponde cada oferta. | eso<br>ué                    |                                                                      |  |

El SECOP II te permitirá consultar el certificado de existencia y representación legal y el Registro Único de Proponentes - RUP del Proveedor en tiempo real a través del perfil del Proveedor desde el Directorio SECOP. Para esto, deberás hacer clic en la referencia en color azul con el nombre del Proveedor.

#### 2. Cuestionario

En esta sección podrás consultar las respuestas del Proveedor a las preguntas configuradas por la Entidad Estatal. Incluyendo la información relacionada por el Proveedor en el tipo de pregunta "Lista de precios". Ten en cuenta que, el valor de la selección o adjudicación y el valor del contrato electrónico estará determinado por lo que el Proveedor ingresó en esta sección.

| 1 = | REQUISITOS H                     | ABILITANTES                             |                                                                                                    |                                        |                                 |                                                          |                          |                                                                                   |
|-----|----------------------------------|-----------------------------------------|----------------------------------------------------------------------------------------------------|----------------------------------------|---------------------------------|----------------------------------------------------------|--------------------------|-----------------------------------------------------------------------------------|
| 1.1 | Adjunte cert                     | ificado de existencia y repres          | sentación legal Esta p                                                                                                    | regunta requiere                       | anexar docum                    | entos (Adjunte certificado de existencia                 | y representación legal ) |                                                                                   |
|     | El Proponente de<br>legal '.     | be anexar estos documentos              | s en su oferta en la pregunta 'Adjunte certificado de                                                                                                    | existencia y rep                       | resentación                     |                                                          |                          |                                                                                   |
| 1.2 | ¿Esta incurs                     | o en alguna causal de inhab             | vilidad e incompatibilidad?                                                                                                    | recunta recuiere                       | anevar docum                    | entos (Adiunte certificado de anteceden                  | itac)                    |                                                                                   |
|     | Sí 🖲 No                          |                                         | V                                                                                                    | erifica l                              | as res                          | puestas a las pre                                        | eguntas                  |                                                                                   |
| 2 = | REQUISITOS 1                     | ECNICOS                                 |                                                                                                    | que no                                 | fuero                           | n configuradas                                           | como                     |                                                                                   |
| 2.1 | Relacione ci<br>objeto contra    | uantos años tiene de experie<br>actual. | encia para el desarrollo del                                                                                                    |                                        | tip                             | oo "Anexo".                                              | J                        |                                                                                   |
|     | 5                                |                                         |                                                                                                    |                                        |                                 |                                                          |                          |                                                                                   |
| 3 🖬 | OFERTA ECON                      | IOMICA                                  |                                                                                                    |                                        |                                 |                                                          |                          |                                                                                   |
| 3.1 | ■ () Ingrese el va<br>economica. | alor total de su oferta según           | el Formato N*1. Oferta incluya<br>Esta p                                                                                                    | i el precio como i<br>regunta requiere | o indique la Er<br>anexar docum | ntidad Estatal<br>entos (Adjunte Formato N*1. Oferta eco | onómica )                |                                                                                   |
|     |                                  |                                         |                                                                                                    |                                        |                                 |                                                          |                          | Precio total estimado Incluya el precio como lo indique<br>la Entidad Estatal     |
|     |                                  |                                         |                                                                                                    |                                        |                                 |                                                          |                          | 1.200.000.000,00 1.000.000,00                                                     |
|     | Ref. Artículo                    | Código UNSPSC                           | Descripción                                                                                                    | Cantidad                               | Unidad                          | Precio unitario estimado                                 | Precio unita             | rio Precio total estimado Incluya el precio como lo indique la<br>Entidad Estatal |
|     | 1                                | 81141601                                | PRESTACIÓN DE SERVICIOS LOGÍSTICOS<br>PARA EL DESARROLLO DE LAS<br>ACTIVIDADES DE BIENESTAR,<br>ACTIVIDADES DE DEPORTIVAS Y LUDICAS<br>DE LOS FUNCIONARIOS. | 1,00                                   | UN                              | 1.200.000.000,00                                         | 1.000.000.000,           | 00 1 200 000 000 00 1 000 000 00                                                  |
|     |                                  |                                         |                                                                                                    |                                        |                                 |                                                          |                          |                                                                                   |

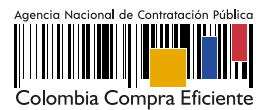

#### 3. Anexos

En esta sección podrás consultar los documentos presentados por el Proveedor como respuestas a las preguntas tipo "Anexo" del cuestionario y a la solicitud de evidencias de la pregunta tipo "Lista de precios".

El Proveedor puede solicitar la confidencialidad sobre algún documento por lo cual, deberás verificar su contenido y seleccionar si aceptas o no la solicitud del Proveedor. Esta opción permitirá que solo la Entidad Estatal y el Proveedor puedan visualizar estos documentos. Por lo cual, indicar la opción de confidencialidad sobre los documentos del Proveedor es una responsabilidad de las partes. Así mismo, como Entidad Estatal también podrás seleccionar la confidencialidad sobre algún documento.

| <b>Anexo</b><br>nexos | S                 |                                                                             |                                                     |                                          |                                                                        |                           |                                                                         |                         | Volver al principio                                          |
|-----------------------|-------------------|-----------------------------------------------------------------------------|-----------------------------------------------------|------------------------------------------|------------------------------------------------------------------------|---------------------------|-------------------------------------------------------------------------|-------------------------|--------------------------------------------------------------|
|                       | #                 | Nombre del documento                                                        |                                                     |                                          | Solicitud de confidencialidad                                          | Confidencial              | Número de la garantía                                                   | Valor                   | Fecha de vigencia                                            |
|                       |                   | Cuestionario (PDF)                                                          | Descargar                                           | Detalle                                  | No                                                                     |                           |                                                                         |                         |                                                              |
|                       |                   | 16. Anexo.pdf                                                               | Descargar                                           | Detalle                                  | No                                                                     |                           |                                                                         |                         |                                                              |
|                       |                   | 16. Anexo.pdf                                                               | Descargar                                           | Detalle                                  | No                                                                     |                           |                                                                         |                         |                                                              |
|                       |                   | 16. Anexo.pdf                                                               | Descargar                                           | Detalle                                  | No                                                                     |                           | 098251                                                                  | 120.000.000 COP         | 1/01/2022 4:59:00<br>AM ((UTC-05:00)<br>Bogotá, Lima, Quito) |
| _                     | Si de<br>de<br>de | configuraste la se<br>la oferta en el p<br>e todos los docu<br>del: numero, | olicitud de<br>roceso, p<br>imentos a<br>valor y fe | e garan<br>odrás v<br>inexos o<br>cha de | tía de seriedad<br>erificarla al final<br>con la relación<br>vigencia. | Acep<br>confide<br>docume | ota o selecciona la<br>ncialidad sobre cada<br>nto si así lo requieres. | Descargar seleccionados | Descargar todos                                              |

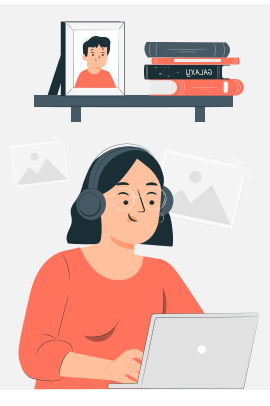

El SECOP II, te permitirá descargar la información que contiene cada oferta, para esto, dirígete a "Opciones" y haz clic en "Exportar todos". La plataforma generará una carpeta en formato Zip, en donde encontrarás los documentos cargados por el Proveedor y un documento en formato PDF con la información del formulario electrónico de oferta generado por el SECOP II. De igual forma, podrás acceder al contenido de las demás ofertas presentadas al proceso a través de la lista desplegable habilitada en el campo de "Ver oferta".

| € Volver                                                                                                    | Opciones 🗸     |
|----------------------------------------------------------------------------------------------------|----------------|
| Ver oferta: Ref. OFERTA_LP-GS-001-2021 Proveedor: GRUPO EMPRESARIAL GOLD Precio: 1.000.000.000,00 / Oferta e V | Imprimir       |
| Información general   Cuestionario   Anexos   Evaluación                                                       | mpinni         |
| Información general                                                                                            | Exportar todos |
| Información general                                                                                            |                |
| Nombre de la oferta OFERTA_LP-GS-001-2021                                                                      |                |
| Número del proceso LP-GS-001-2021 (Presentación de oferta)                                                     |                |
| Tipo Total                                                                                                    |                |
| Estado Oferia en evaluación                                                                                    |                |
| Proveedor Provedor (COLOMBIA, Bogotá<br>Número de documento 900852963                                          |                |
| Responsable USUARIO PROVEEDOR                                                                                  |                |
|                                                                                                    |                |

Deberás realizar esta acción por cada una de las ofertas recibidas en el proceso y ten en cuenta que, el SECOP Il no realiza la evaluación automática de las ofertas.

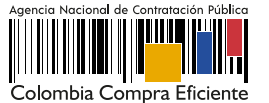

SECOP II - Módulo V. Selección y adjudicación de procesos de contratación Unidad 1 - Ingreso, apertura y verificación de ofertas – Apertura y verificación de ofertas

#### Nota

Para los Procesos de Contratación en los cuales se hayas solicitado una evidencia (Por ejemplo: Formato de oferta económica de la Entidad Estatal) en la pregunta tipo "Lista de precios", y se presenten diferencias en los valores discriminados con respecto al valor total diligenciado en la plataforma, en virtud de la autonomía administrativa de la que gozan las Entidades Estatales para estructurar sus Procesos de Contratación, deberás:

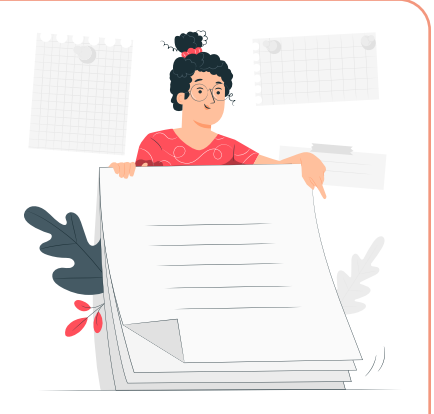

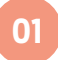

02

Verificar si el documento anexo enviado por el Proveedor cuenta con todos los requerimientos definidos en los documentos del proceso.

Verificar si el documento anexo es susceptible a que se le realice corrección aritmética.

Es disposición final de la Entidad Estatal determinar si el Proveedor queda habilitado para continuar participando en el Proceso de Contratación.

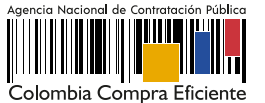